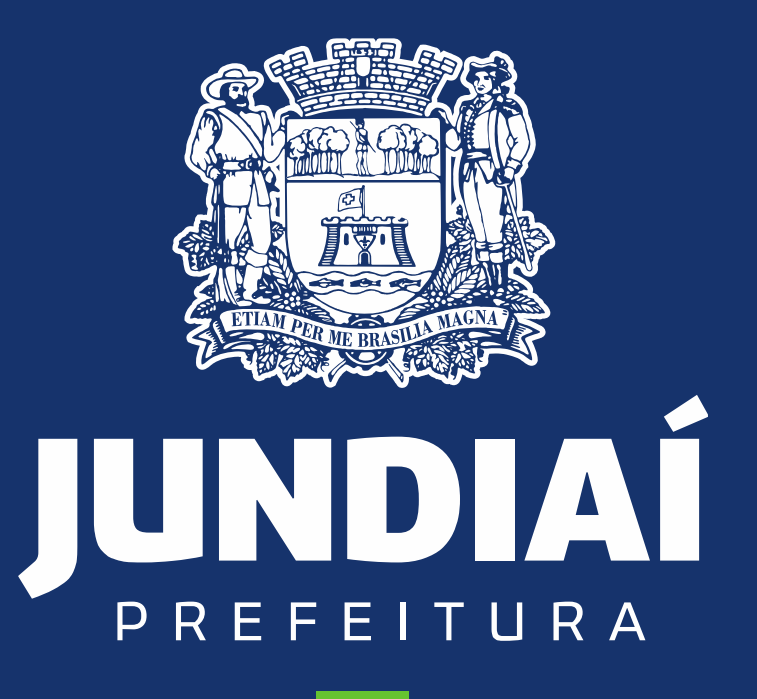

DESENVOLVIMENTO SUSTENTÁVEL

UNIDADE DE GESTÃO DE MOBILIDADE E TRANSPORTE

DEPARTAMENTO DE TRANSPORTE PÚBLICO

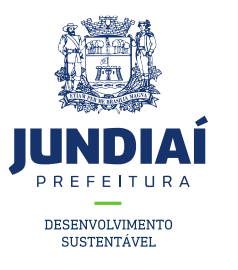

## **PROCEDIMENTO PARA CADASTRAMENTO**

# DO CONTRIBUINTE NO BALCÃO DO

## **EMPREENDEDOR**

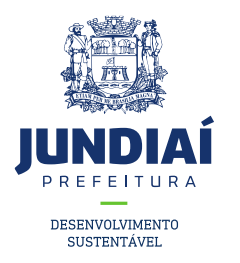

1º – Entrar no site da Prefeitura de Jundiaí através do link: <u>https://jundiai.sp.gov.br/</u>, e clicar em 'Empresa';

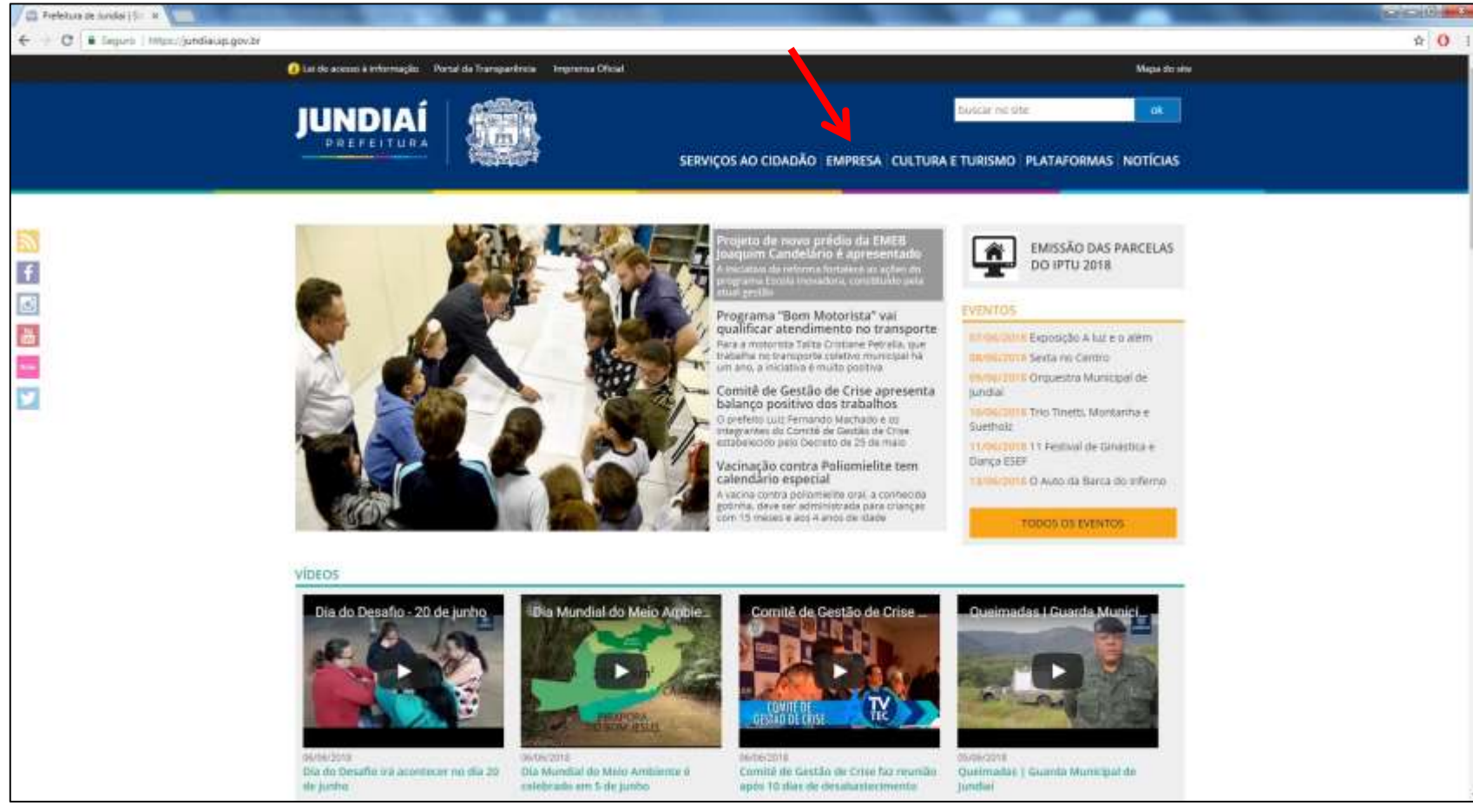

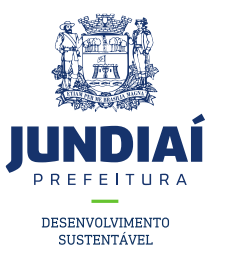

### 2º Clicar em 'Balcão do Empreendedor';

| Lei de acesso à informação Portal da Transparência Imprensa Oficial                               |                                                                                   | Mapa do ste |  |
|---------------------------------------------------------------------------------------------------|-----------------------------------------------------------------------------------|-------------|--|
|                                                                                                   | SERVIÇOS AO CIDADÃO EMPRESA CULTURA E TURISMO PLATAFOR                            |             |  |
| PREPERTURA DE JUNCIAÌ » UNIVEZIA                                                                  |                                                                                   |             |  |
| Empresa                                                                                           |                                                                                   |             |  |
| <ul> <li>Agenda micro região - Unidade de Promoção da Saúde<br/>Balcão do Emarcendedor</li> </ul> | ITBL - Online     Note Escal Electronica                                          |             |  |
| - Código Tributário                                                                               | - Obras Particulares                                                              |             |  |
| <ul> <li>Consulta de Pagamentos a Fornecedores</li> </ul>                                         | <ul> <li>Pontos de Interesse (EQI)</li> <li>Portal da Transparência</li> </ul>    |             |  |
| <ul> <li>Dados Abertos</li> <li>Em jundial</li> </ul>                                             | <ul> <li>SAEPBO</li> <li>Situação Cadastral do Contribuinte Mobiliário</li> </ul> |             |  |
| • 찬 Guia do Investidor                                                                            | <ul> <li>Consultar Valor da Taka</li> </ul>                                       |             |  |
| Jundiai em Pleno Movimento - versão inglês                                                        |                                                                                   |             |  |

And speaking of education

Experando pelo binel de provy...

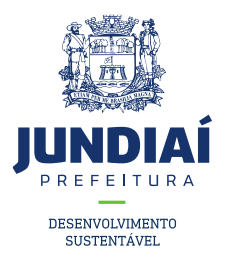

3º Ao abrir uma nova aba do balcão do empreendedor, na guia Licenciamento (Obtenha seu Alvará) clicar em 'Acessar';

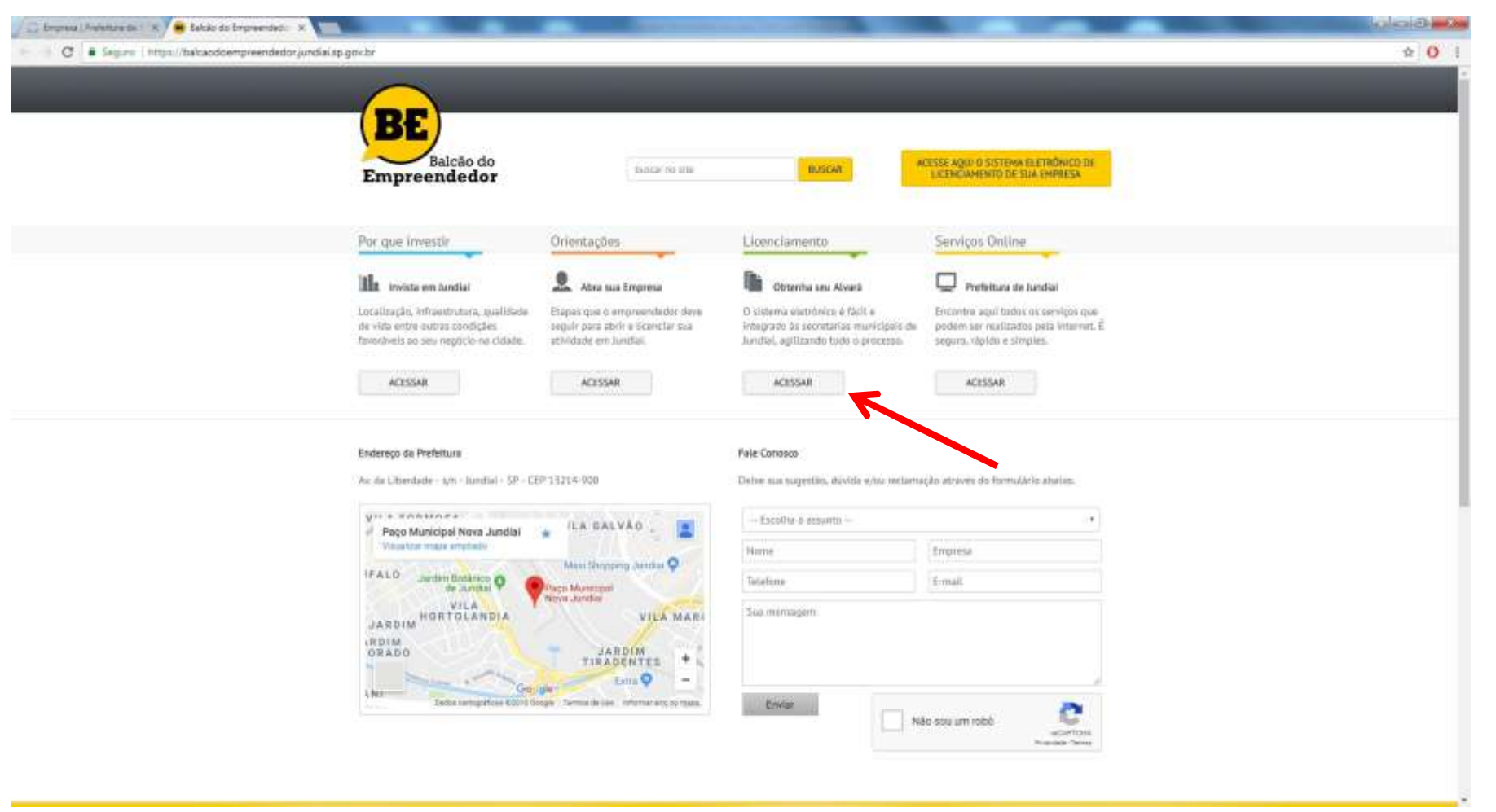

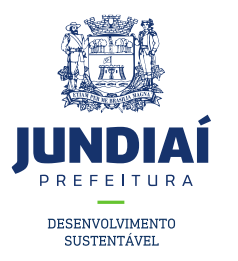

5º Irá aparecer a tela de Login para acesso no sistema, clicar em 'Inscrição/Licença';

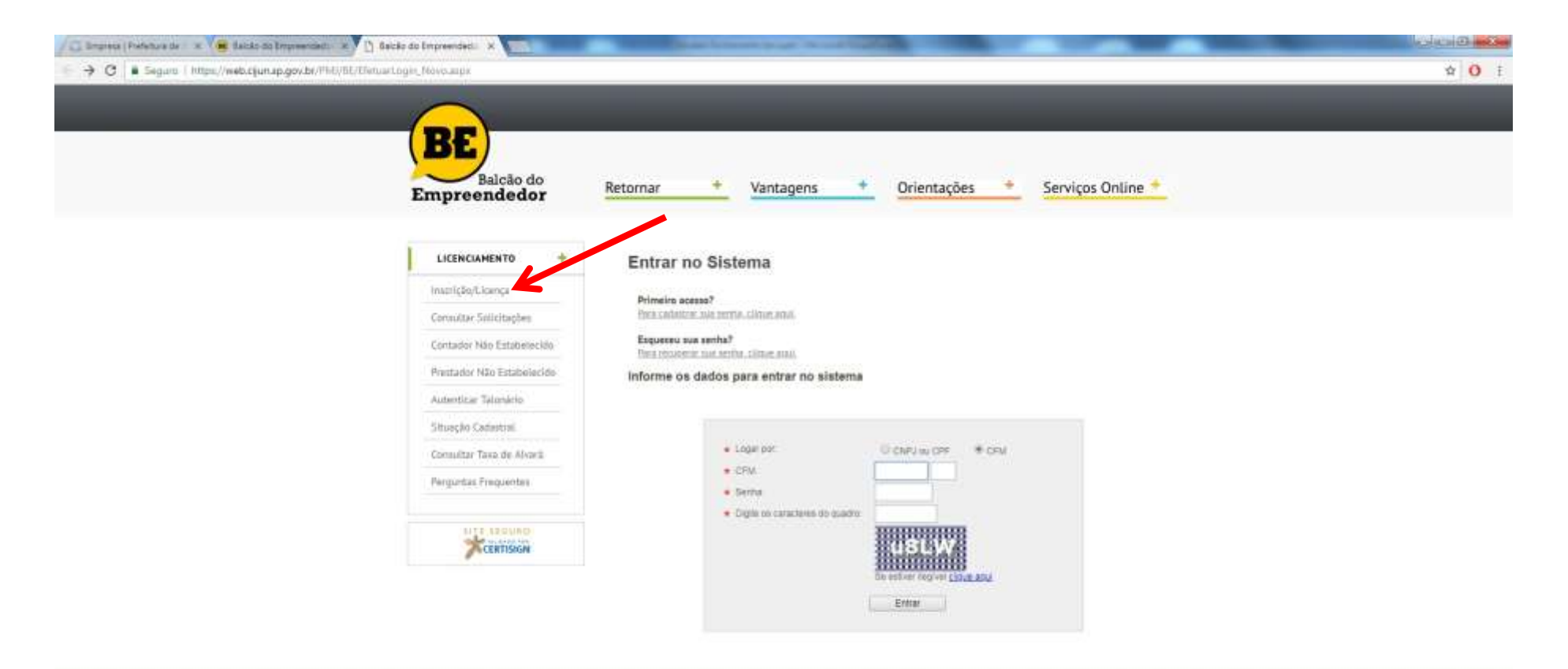

Copyright® 2012 - Prefeiture de Januliei - Todos ce cireitos Reservedos

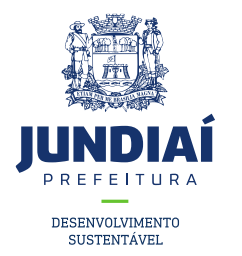

CERTISIGN

6º Ler os Termos e Condições e Marcar a opção **'Declaro que li e concordo com os Termos e Condições** acima e clicar' em **'Prosseguir'**;

| BE<br>Balcão do<br>Empreendedor      | Retornar + Vantagens + Orientações + Serviços Online +                                                                                                    |
|--------------------------------------|----------------------------------------------------------------------------------------------------|
| LICENCIAMENTO +                      | Balcão do Empreendedor na Web                                                                                                    |
| Inscrição/Licença                    | Criado pelo Decreto nº 22.871 de 28 de janeiro de 2011, tem por objetivo agilizar os processos de licenciamento e                                                                                                    |
| Consultar Solicitações               | regularização de atividades no Fidricipio, com a facilidade de tudo ser feito pela internet.<br>No entanto, antes de iniciar o pedido de licenciamento, o solicitante deverá ler atentamente e aceitar os Termos e Condições                                                                               |
| Contador Não Estabelecido            | abaixo:                                                                                                    |
| Prestador Não Estabelecido           | Termos e Condições                                                                                                    |
| Autenticar Talonário                 | O solicitante, próprio contribuinte ou responsavel tecnico por ele contratado, ao utilizar o Baicão do Empreendedor na Web,<br>adere e aceita as disposições do Decreto nº 22.871 de 28 de janeiro de 2011 e o presente Termo, tendo ciência de que:                                                       |
| Situação Cadastral                   | <ul> <li>Responderá penal, civil e administrativamente pela veracidade e exatidão das informações prestadas;</li> </ul>                                                                                                    |
| Consultar Taxa de Alvará             | São de sua exclusiva responsabilidade:                                                                                                    |
| Perguntas Frequentes                 | <ul> <li>o sigilo da senha fornecida, não sendo oponível, em qualquer hipótese, alegação de seu uso indevido;</li> <li>a preparação dos documentos digitais e anexos, em conformidade com as restrições impostas pelo sistema, no que diz<br/>respeito à formatação e características técnicas;</li> </ul> |
| Acesso ao sistema                    | <ul> <li>Receberá, pelo e-mail cadastrado, informações resumidas sobre o andamento da solicitação. No entanto, deverá acessar seu ambiente virtual pelo menos uma vez a cada três dias, para ciência do inteiro teor das notificações eletrônicas emitidas.</li> </ul>                                     |
| Para acessar o sistema entre somente | Declaro que II e concordo com os Termos e Condições acima.                                                                                                    |
| um dos documentos abaixo.            | Prosseguir Pagina Inicial                                                                                                    |
| CNPJ / CPF / CFM                     |                                                                                                    |
| Primeiro Acesso Esqueceu a Senha     |                                                                                                    |

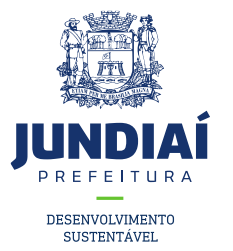

7º Clicar em Inscrição/Licença no Cadastro Fiscal Mobiliário, em seguida preencher os dados e clicar em Próximo ;

| BE<br>Balção do                                                                                                    | Retornar + Vantagens + Orientações + Serviços Online +                                      |  |  |  |  |  |
|----------------------------------------------------------------------------------------------------|---------------------------------------------------------------------------------------------|--|--|--|--|--|
| Impreendedor                                                                                                    | intragens offentações serviços offente                                                      |  |  |  |  |  |
| LICENCIAMENTO +                                                                                                    | Solicitação ao Balcão do Empreendedor                                                       |  |  |  |  |  |
| Inscrição/Licença                                                                                                    | Tipo da solicitação                                                                         |  |  |  |  |  |
| Consultar Solicitações                                                                                                    | Inscrição/Licença no Cadastro Fiscal Mobiliário / <u>Re-Abertura</u> de Inscrição encerrada |  |  |  |  |  |
| Contador Não Estabelecido                                                                                                    | Alteração no CFM                                                                            |  |  |  |  |  |
| Prestador Não Estabelecido                                                                                                    | <ul> <li>Encerramento</li> <li>Autorização de Impressão de Documentos Fiscais</li> </ul>    |  |  |  |  |  |
| Autenticar Talonário                                                                                                    | Tipo de inscrição                                                                           |  |  |  |  |  |
| Situação Cadastral                                                                                                    | Pessoa Física (Profissional Liberal/Autônomo) Pessoa Jurídica (Empresa/MEI)                 |  |  |  |  |  |
| Consultar Taxa de Alvará                                                                                                    | Solicitante 0                                                                               |  |  |  |  |  |
| Perguntas Frequentes                                                                                                    | * Nome:                                                                                     |  |  |  |  |  |
|                                                                                                    | RG: * CPF: * Telefone: ( )                                                                  |  |  |  |  |  |
| Acesso ao sistema                                                                                                    | * Email:                                                                                    |  |  |  |  |  |
| Para acessar o sistema entre somente<br>com os números (inclusive o dígito) de<br>um dos documentos abaixo.<br>CNPJ / CPF / CFM | Endereço do solicitante<br>Para informar o endereço ou alterá-lo, clique na lupa: 😥         |  |  |  |  |  |

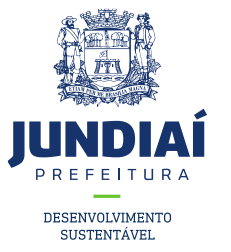

8º Preencher os dados e clicar em 'Próximo';

| -                                 |                                                                   |
|-----------------------------------|-------------------------------------------------------------------|
| LICENCIAMENTO +                   | Solicitação ao Balcão do Empreendedor                             |
| nscrição/Licença                  | Dados do autônomo/profissional liberal                            |
| Consultar Solicitações            | Se desejar, copie os dados do solicitante clicando neste botão: 🍙 |
| ontador Não Estabelecido          | * Nome                                                            |
| restador Não Estabelecido         | RG: * CPF;                                                        |
| utenticar Talonário               | * Telefone:                                                       |
| ituação Cadastral                 | * Email:                                                          |
| onsultar Taxa de Alvará           |                                                                   |
| erguntas Frequentes               | ★ Os dados informados acima são válidos a partir da data:         |
| 3.5                               | Enquadramento                                                     |
| Acesso ao sistema                 | Micro Empresa     Empresa Pequeno Porte                           |
| a acessar o sistema entre somente | Outra Personalidade Jurídica     Cadastro de Pessoa Fisica        |
| um dos documentos abaixo.         | Profissional Liberal  Autonomo                                    |
| CNPJ / CPF / CFM                  | Contador                                                          |
| Entrar                            | Contador                                                          |

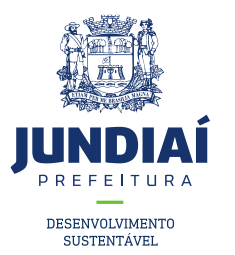

9º Preencher os dados conforme exemplo abaixo e clicar em 'Próximo';

| mpreendedor                                                                                                 | Retornar                               | +                 | Vantagens                | +            | Orientações                                    | +              | Serviços Online            |
|----------------------------------------------------------------------------------------------------|----------------------------------------|-------------------|--------------------------|--------------|------------------------------------------------|----------------|----------------------------|
| LICENCIAMENTO +                                                                                             | Solicitaçã                             | io ao             | Balcão do <mark>E</mark> | Empre        | endedor                                        |                |                            |
| Inscrição/Licença                                                                                           | Endereço Pri                           | ncipal            |                          |              |                                                |                |                            |
| Consultar Solicitações                                                                                      | A informação do o                      | endereço p        | ode ser feita através o  | do IPTU ou,  | se for domicitiado, petr                       | i pesquisa de  | logradouro. Utilize uma da |
| Contador Não Estabelecido                                                                                   | opções para enco                       | ittai o eno       | ereço principat de ca    | uastro.      |                                                |                |                            |
| Prestador Não Estabelecido                                                                                  | <ul> <li>Estabelecido</li> </ul>       |                   | Endereço somen           | te para corr | espondência (domiciliad                        | 0)             |                            |
| Autenticar Talonário                                                                                        | Pesquisar por IP<br>Digite o IPTU e cl | TU<br>Ique ne lup | a:                       | Peso<br>Para | uisar por descrição<br>pesquisar por CEP ou la | ogradouro,     |                            |
| Situação Cadastral                                                                                          | · · · · · · · · · · · ·                | Ø                 |                          | cliqu        | a neste botăo: 🥝                               |                |                            |
| Consultar Taxa de Alvará                                                                                    | * CEP:                                 | 132149            | 00                       |              | * Município: JUNDI                             | Al             |                            |
| Perguntas Frequentes                                                                                        | · Logradouro:                          | AV LIB            | ERDADE DA (PACO N        | UNICIPAL)    | Contraction of the Production                  | * Número:      | sn 🜒                       |
|                                                                                                    | Complemento:                           | PAÇO              |                          | 7            | * Bairro: HORTOLAN                             | IDIA           |                            |
| Acesso ao sistema                                                                                           |                                        |                   |                          |              |                                                |                |                            |
| Para acessar o sistema entre somente<br>com os números (inclusive o digito) de<br>um dos documentos abaixo. | * Os dados refer                       | entes ao er       | ndereço e/ou área info   | rmados acin  | na são válidos a partir de                     | 11/06/2018     |                            |
| CNPJ / CPF / CFM                                                                                            | Endereço pa                            | ra corre          | spondëncia               |              |                                                |                |                            |
| Entrar                                                                                                    | Para informar o e                      | ndereço de        | correspondêncie, pes     | quisando po  | r CEP ou logradouro, cli                       | que na lupa: ( | D                          |
| Primeiro Acesso Esqueceu a Senha                                                                            | Se desejar, copie                      | o endereço        | o principal clicando nes | ste botão 🄇  | 2                                              |                |                            |
|                                                                                                    |                                        | a non a non       | 00                       |              | + Município: UUNDU                             | AI.            |                            |
| SITE SEGURO                                                                                                 | * CEP:                                 | 132149            | 00                       |              | a monorphic person                             |                |                            |

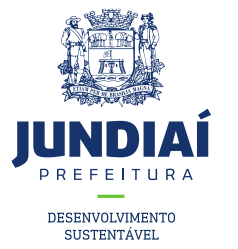

10º Selecionar a atividade que irá exercer, clicando no campo indicado e pesquisar conforme exemplo;

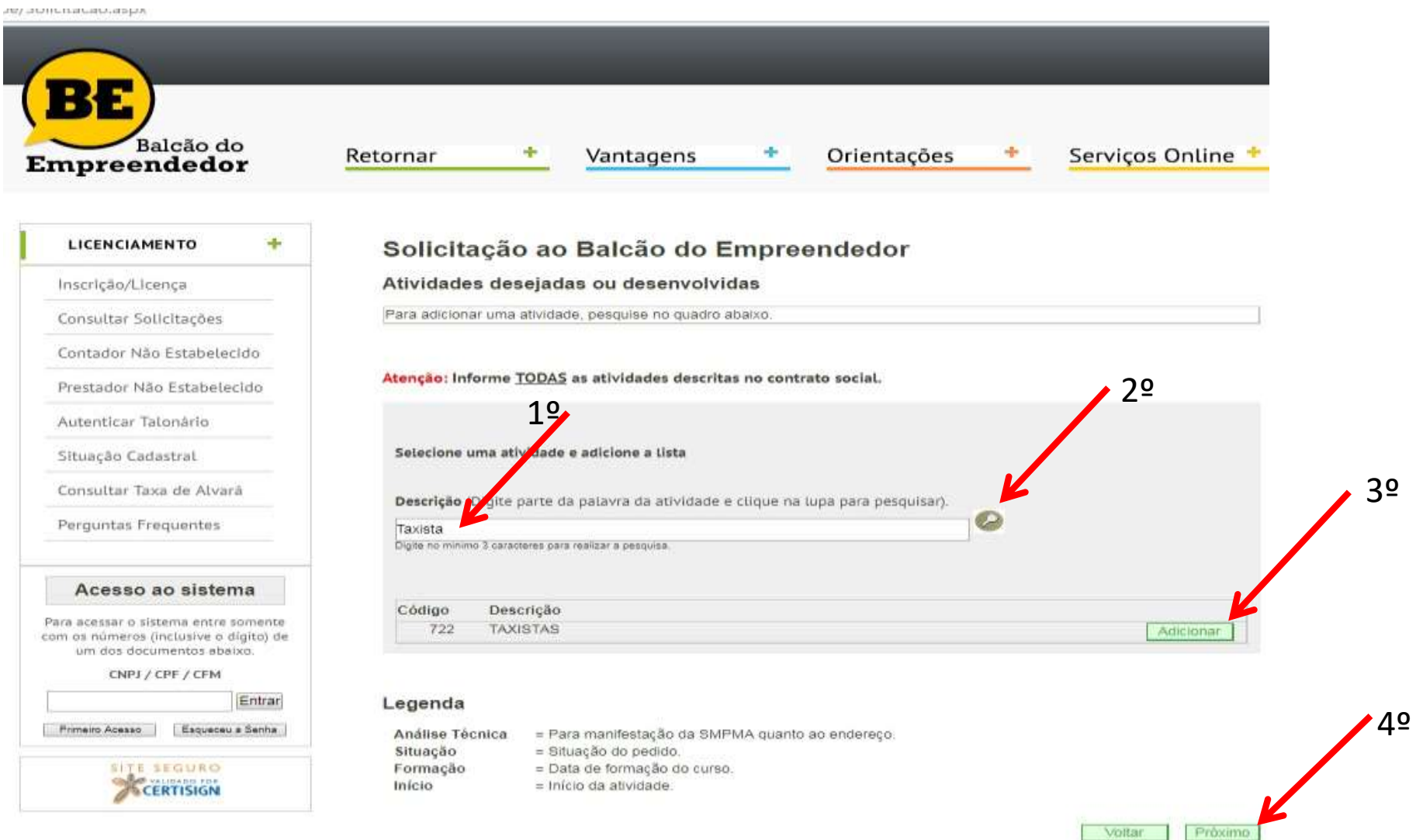

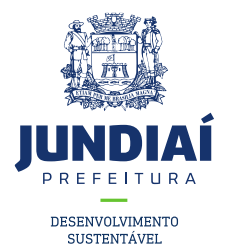

11º Inserir os documentos inicialmente solicitados clicando em '**Escolher arquivo**' e escolhendo os documentos que estão escaneados no seu computador. Após inseridos os documentos clicar em '**Próximo**';

| BE<br>Balcão do<br>mpreendedor                                                                              | Retornar + Vantagens + Orientações +                                                                            | Serviços Online 🕇 |
|----------------------------------------------------------------------------------------------------|----------------------------------------------------------------------------------------------------|-------------------|
|                                                                                                    | Solicitação ao Balcão do Empreendedor                                                                           |                   |
| Inscrição/Licença                                                                                           | Documentos                                                                                                    |                   |
| Consultar Solicitações                                                                                      | 💷 desenvolve jundial 🕕                                                                                          |                   |
| Contador Não Estabelecido                                                                                   | INCRA, IPTU OU ITR (CLUA) (                                                                                     |                   |
| Prestador Não Estabelecido                                                                                  | Escolher arquivo Ner ium arquivo selecionado                                                                    |                   |
| Autenticar Talonário                                                                                        | CPF (CÓPIA) ( <i>pdf,dec, beging</i> )  CPF (CÓPIA) ( <i>pdf,dec, beging</i> )  CPF (CÓPIA) ( pdf,dec, beging ) |                   |
| Situação Cadastral                                                                                          | RG (CÔPIA) ( pdf.doc.doc.jpc.ong )                                                                              |                   |
| Consultar Taxa de Alvará                                                                                    | * Escolher arquivo Nynhum arquivo selecionado                                                                   |                   |
| Perguntas Frequentes                                                                                        | DECLARAÇÕES DIVILISAS ( pdf,doc,docx.jpg.png )<br>Escolher arquivo Nenhum arquivo selecionado                   |                   |
| Acesso ao sistema                                                                                           | Nota: Instruções para o preenchimento dos formulários clique aqui.                                              |                   |
| Para acessar o sistema entre somente<br>com os números (inclusive o dígito) de<br>um dos documentos abaixo. |                                                                                                    | Voltar Proximo    |
| CNPJ / CPF / CFM                                                                                            |                                                                                                    |                   |
| Entrar                                                                                                    |                                                                                                    |                   |
| Primeiro Acesso Esqueceu a Senha                                                                            |                                                                                                    |                   |
|                                                                                                    |                                                                                                    |                   |

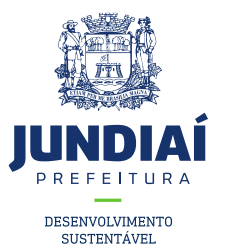

12º Cadastre sua senha para acompanhar sua solicitação posteriormente;

| BE<br>Balcão do<br>Empreendedor                                                                            | Retornar + Vantagens + Orientações + Serviços Online +             |
|----------------------------------------------------------------------------------------------------|--------------------------------------------------------------------|
|                                                                                                    | Solicitação ao Balcão do Empreendedor                              |
| Inscrição/Licença                                                                                          | Senha                                                              |
| Consultar Solicitações                                                                                     |                                                                    |
| Contador Não Estabelecido                                                                                  | Informe uma senha para (companhamento posterior dessa solicitação, |
| Prestador Não Estabelecido                                                                                 | * Senha: * Confirme a Senha:                                       |
| Autenticar Talonário                                                                                       |                                                                    |
| Situação Cadastral                                                                                         | Voltar Próximo                                                     |
| Consultar Taxa de Alvará                                                                                   |                                                                    |
| Perguntas Frequentes                                                                                       |                                                                    |
| Acesso ao sistema                                                                                          |                                                                    |
| Para acessar o sistema entre somente<br>com os números (inclusive o dígito) de<br>um dos documentos abaixo |                                                                    |
| CNPJ / CPF / CFM                                                                                           |                                                                    |
| Entrar                                                                                                    |                                                                    |
| Primeiro Acesso   Esqueceu a Senha                                                                         |                                                                    |
|                                                                                                    |                                                                    |

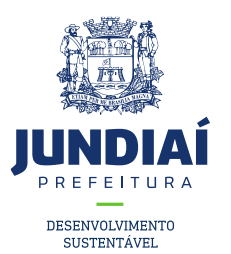

### 13º Confirme os dados e clique em 'Concluir' no final da página;

| LICENCIAMENTO +                                                                | Confirm                           |
|--------------------------------------------------------------------------------|-----------------------------------|
| Inscrição/Licença                                                              |                                   |
| Consultar Solicitações                                                         |                                   |
| Contador Não Estabelecido                                                      |                                   |
| Prestador Não Estabelecido                                                     | Solicitante                       |
| Autenticar Talonário                                                           | Nome:                             |
| Situação Cadastral                                                             | Email:                            |
| Consultar Taxa de Alvará                                                       | Endereço                          |
| Perguntas Frequentes                                                           | CEP:<br>Logradouro:<br>Complement |
| Acesso ao sistema                                                              | Tipo da so                        |
| Para acessar o sistema entre somente<br>com os números (inclusive o dídito) de | inscrição no C                    |
| um dos documentos ebeixo.                                                      | Tipo de in                        |
| CNPJ / CPF / CFM                                                               | Pessoa Física                     |
| Entrar                                                                         | Dados do                          |
| Primeiro Acesso   Esqueceu # Senha  <br>SITE SEGURO                            | Nome: JO<br>RG:                   |
| CERTISIGN                                                                      | Telefone: (11                     |

#### nação da Solicitação

#### Atenção

Leia atentamente os dados informados e clique em Concluir.

#### e

| JOÃO DA SILVA         |                           |                 |
|-----------------------|---------------------------|-----------------|
| CPF:                  | Telefone:                 | (11) 9999991111 |
| joaodasilva@gmail.com | Incorporação/Fusão/Cisão: | Não             |

| EP:         | 13214900                         | Município: | JUNDIAL     |
|-------------|----------------------------------|------------|-------------|
| ogradouro:  | AV LIBERDADE DA (PACO MUNICIPAL) | Número:    | sn          |
| omplemento: | paço                             | Bairro:    | HORTOLÂNDIA |

#### olicitação

FM

#### scrição

#### autônomo/profissional liberal

AO DA SILVA 1) 9999911111 Email: JOAODASILVA@GMAIL.COM Os dados informados acima são válidos a partir da data: 11/06/2018

#### Enquadramento

ProfissionalLiberal (Autonomo)

#### Endereço Principal

|                  | Domiciliado                                           |                          |             |
|------------------|-------------------------------------------------------|--------------------------|-------------|
| CEP .:           | 13214900                                              | Município.:              | JUNDIAI     |
| Logradouro :     | AV LIBERDADE DA (PACO MUNICIPAL)                      | Número.:                 | sn          |
| Complemento.:    | PAÇO                                                  | Bairro.:                 | HORTOLÂNDIA |
| Os dados referen | tes ao endereço e área informados acima são válidos a | partir da data: 11/06/20 | 18          |

#### Endereço para correspondência

| CEP.:         | 13214900                         | Munic (plo.: | JUNDIAI     |
|---------------|----------------------------------|--------------|-------------|
| Logradouro .: | AV LIBERDADE DA (PACO MUNICIPAL) | Número.:     | sn          |
| Complemento   | paço                             | Bairro :     | HORTOLÂNDIA |

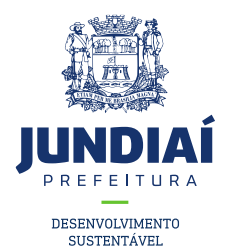

14º Sua solicitação foi concluída com sucesso, anote o número do protocolo para acompanhar;

| CERTISIGN | CPF: 411.919.918-57<br>Telefone: (11) 999991111<br>Email: JOAODASILVA@GMAIL.COM<br>Os dados informados acima são válidos a partir da data: 11/06/2018                            |           |           |           |                                                                                               |                                                                                                    |  |  |
|-----------|----------------------------------------------------------------------------------------------------|-----------|-----------|-----------|-----------------------------------------------------------------------------------------------|----------------------------------------------------------------------------------------------------|--|--|
|           | Enquadramento                                                                                                    |           |           |           |                                                                                               |                                                                                                    |  |  |
|           | ProfissionalLiberal (Autonomo)                                                                                                    |           |           |           |                                                                                               |                                                                                                    |  |  |
|           | Endereço Principal                                                                                                    |           |           |           |                                                                                               |                                                                                                    |  |  |
|           | Domiciliado<br>CEP: 13214900<br>Logradouro: AV LIBERDADE DA (PACO MUNICIPAL)<br>Solicitação Cadastrada con sucesso.<br>Anote o número geradi: 146617<br>OK<br>Complemento.: paço |           |           |           | Município.<br>Número.:<br>Bairro.:<br>i data: 11/06/20<br>Município.:<br>Número.:<br>Bairro.: | Município: JUNDIAI<br>Número:: sn<br>Bairro.: HORTOLÂNDIA<br>I data: 11/06/2018<br>Município:: JUNDIAI<br>Número:: sn<br>Bairro.: HORTOLÂNDIA |  |  |
|           | Atividades desejadas ou desenvolvidas                                                                                                    |           |           |           |                                                                                               |                                                                                                    |  |  |
|           | Código/CNAE                                                                                                    | Descrição | Situação  | Tipo      | Inicio                                                                                        | Encerramento                                                                                                    |  |  |
|           | 722                                                                                                    | TAXISTAS  | Permitido | Principal | 11/06/2018                                                                                    |                                                                                                    |  |  |
|           | Documentos<br><u>Visualizar</u> INCRA, IPTU OU ITR (CÓPIA)<br><u>Visualizar</u> CPF (CÓPIA)<br><u>Visualizar</u> RG (CÓPIA)<br><u>Visualizar</u> DECLARAÇÕES DIVERSAS            |           |           |           |                                                                                               |                                                                                                    |  |  |

Voltar Concluir

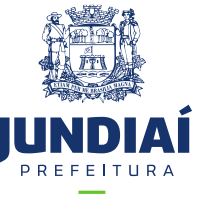

Após esse procedimento, foi enviado uma análise para a Unidade de Finanças e posteriormente será enviado a UGMT (Transportes) e assim solicitaremos conforme o caso os documentos necessários para a atividade . DÚVIDAS LIGAR: 4589-8714 / 4589-8716 (UGGF/DLA)